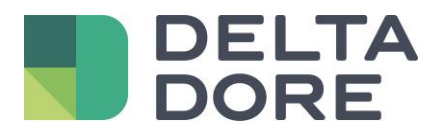

# Lifedomus Integrazione di un dispositivo KNX : conversione dei dati

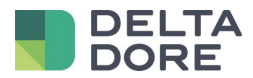

### Table des matières

| 1 | Concetto                      | 3 |
|---|-------------------------------|---|
| 2 | Installazione del dispositivo | 3 |

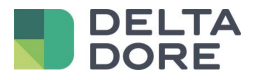

## 1 Concetto

La colonna « Scrittura » corrisponde agli oggetti « W » : Comando di un apparecchio.

La colonna « Lettura » corrisponde agli oggetti « T » : ritorno d'informazioni del dispositivo comandato ( indicatore)

## 2 Installazione del dispositivo

Esempio : gestione di un modulo che restituisce un bit (0/1) sul bus e controllo di un altro modulo per ricevere un byte (0/255).

Verrà impostato un sistema di attivazione su degli scenari

Gli attivatori reagiscono allo stato della proprietà del modulo basato su un bit.

Gli scenari associati scriveranno l'informazione voluta nella proprietà del modulo (scritto in byte) Sono possibili 2 opzioni :

#### • Utilizzare 2 dispositivi nel Tydom 3.0 :

Il primo che possiede una proprietà in lettura di cui il DPT è su un bit: un sensore, un interruttore o una lampada per esempio

Il secondo che possiede una proprietà in scrittura di cui il DPT è su un byte

Con questa soluzione, la visualizzazione dei widgets per default in Design Studio non sarà necessariamente coerente e dipenderà dalla scelta dei dispositivi

- Utilizzare un solo dispositivo generico KNX aggiungendo una proprietà e indicando i DPT corrispondenti.
- Noi manterremo questa soluzione perchè il dispositivo apparirà come dispositivo generico in Design Studio

#### Programmazione ETS :

Creare 2 indirizzi di gruppo (gli indirizzi selezionati in questo esempio sono arbitrari) :

- 1/1/1 : legato all'oggetto di tipo "W" che serve a scrivere il dato su 1 byte .
- 2/1/0 : legato all'oggetto di tipo "T" che riinvia uno stato su 1 byte

#### Collegamento degli indirizzi di gruppo e proprietà nel Tydom 3.0 :

| Funzione                  |                                                        | Oggetto | Proprietà                                                        |
|---------------------------|--------------------------------------------------------|---------|------------------------------------------------------------------|
| Scrittura valore 2 o<br>3 | Oggetto di tipo "W" su 1 byte<br>DPT 5.010 per esempio |         | Tropilétés: ETS X<br>Commande Ecriture Lecture<br>1/1/1 + .      |
| Lettura valore 0 o 1      | Oggetto di tipo "T" su 1 bit DPT<br>1.002 per esempio  |         | Propriétés: ETS X<br>Commande Etriture Lecture<br>Ecriture 2/1/0 |

© Copyright Delta Dore. Il contenuto di questo documento non puo' essere utilizzato, riprodotto o diffuso senza l'autorizzazione scritta di Delta Dore.

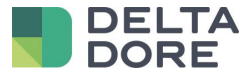

Programmazione di un dispositivo :

• Creare un dispositivo generico

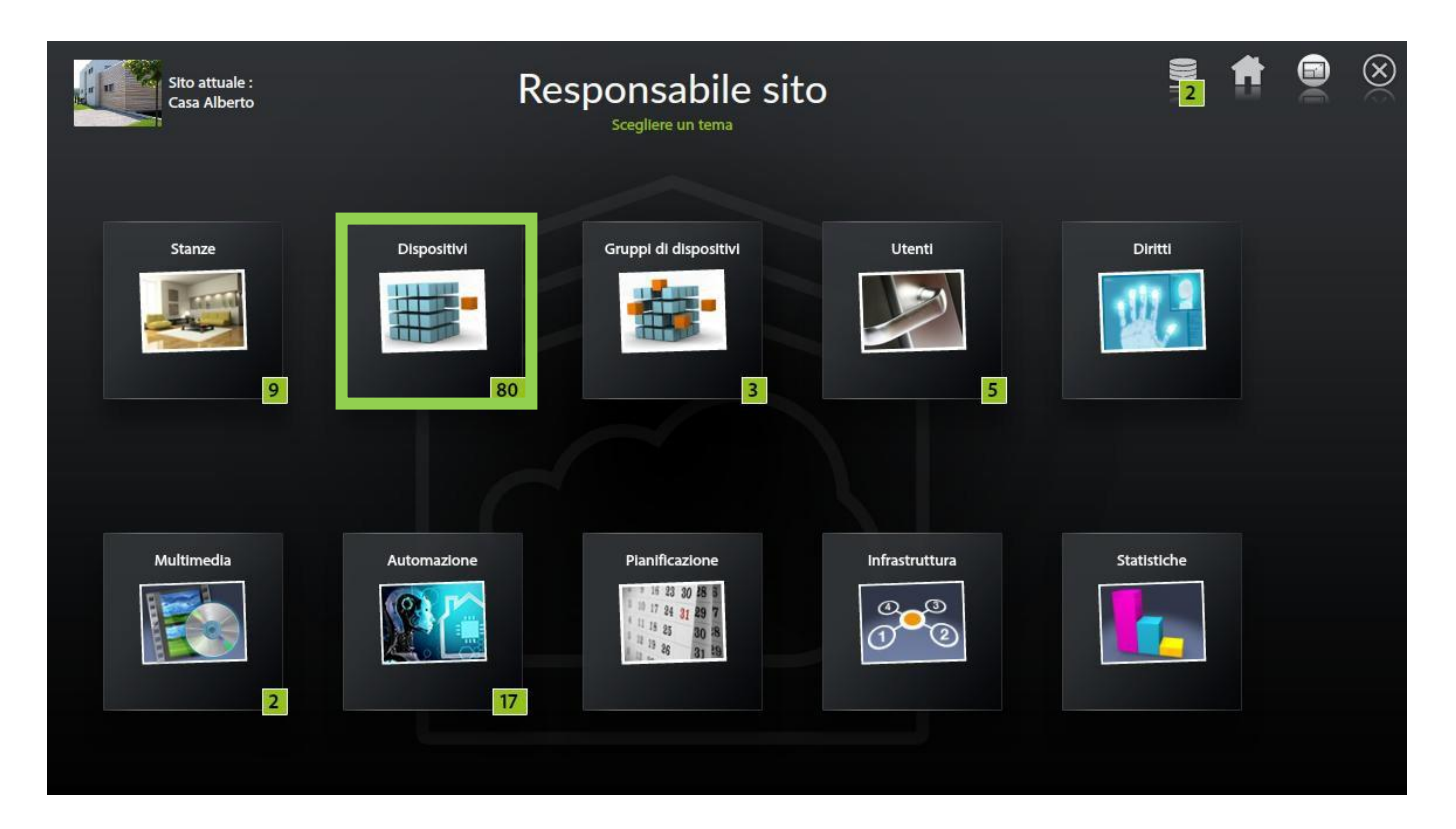

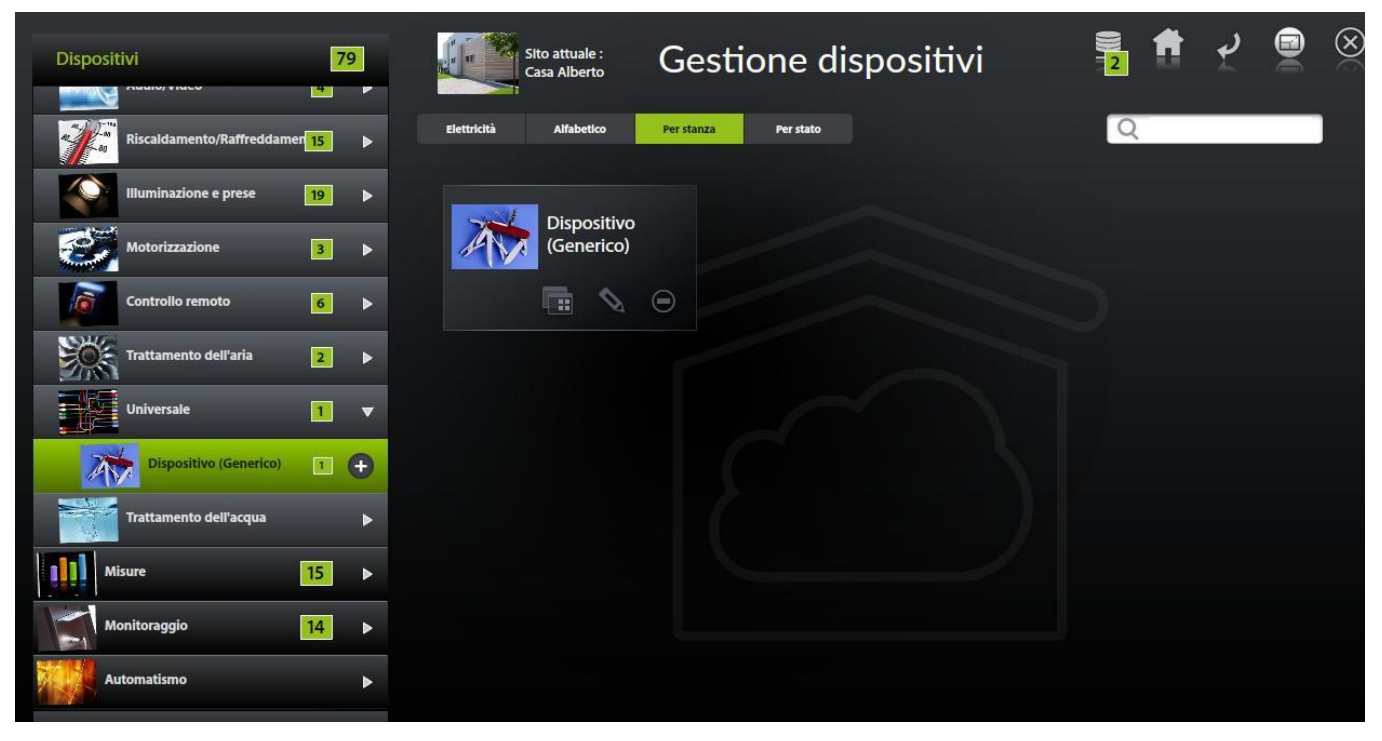

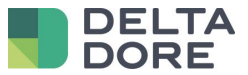

Aggiungere una proprietà

|                          |                    | - | 1-1-1-1     |                                         |          |      |      |  |  | ۲ |
|--------------------------|--------------------|---|-------------|-----------------------------------------|----------|------|------|--|--|---|
| Dispositivi              | 7                  | 9 |             |                                         | Gestione | aisp | osit |  |  |   |
|                          |                    | _ |             |                                         |          |      | 1    |  |  |   |
| Riscaldamento/Raffreddam | er <mark>15</mark> | ► | Elettricità |                                         |          | A    |      |  |  |   |
| Illuminazione e prese    | 19                 | • |             | Etichetta :                             |          |      |      |  |  |   |
| Motorizzazione           | 3                  | ► |             | Dispositivo (Generico)<br>Descrizione : |          |      |      |  |  |   |
| Controllo remoto         | 6                  | ► |             |                                         |          |      |      |  |  |   |
| Trattamento dell'aria    | 2                  | ► |             | Stato :                                 |          |      |      |  |  |   |
| Universale               | 1                  | • |             | Connettore :                            | Ø        |      | •    |  |  |   |
| Dispositivo (Generico)   | 1                  | Ð |             |                                         |          | ►    | ₩    |  |  |   |
| Trattamento dell'acqua   |                    | ► |             | Camera :                                |          |      |      |  |  |   |
|                          |                    |   |             |                                         | ?        | ►    | +    |  |  |   |
| Misure                   | 15                 | ► |             |                                         |          |      |      |  |  |   |
| Monitoraggio             | 14                 | • |             |                                         |          |      |      |  |  |   |
| Automatismo              |                    | ► |             |                                         |          |      |      |  |  |   |
|                          |                    |   |             |                                         |          |      |      |  |  |   |

• Modificare i DPT da abbinare agli oggetti KNX

|                          |                      | 11 23       |                        |             |         |                 |                     |                 |              | ۲            |
|--------------------------|----------------------|-------------|------------------------|-------------|---------|-----------------|---------------------|-----------------|--------------|--------------|
| Dispositivi              | 79                   |             |                        | suone aispo | OSILINA | roprietà :      |                     |                 |              |              |
|                          |                      |             |                        | 14          | le l    | Comando         |                     |                 |              | ×            |
| Riscaldamento/Raffreddam | er <mark>15</mark> 🕨 | Elettricità |                        | Per stato   |         | Scr<br>1        | rttura<br>1/1       | -) Letto        | a<br>I       |              |
|                          |                      |             |                        |             |         | Dpt 5.xxx (8-bi | t unsigned value) 🕨 | Dpt 1.xxx (     | 1-bit)       |              |
| Illuminazione e prese    | 19 🕨                 |             |                        |             |         | 5.010 counto    | nulses (0, 255)     | 1002 hos        | loon         |              |
|                          |                      | -           | Etichetta :            |             |         | 5.010 counte    | puises (02.53)      | 1.002 000       | rean         |              |
| Motorizzazione           | 3                    |             | Dispositivo (Generico) |             |         | one :           |                     | Aggiornamento   | 1.0.000      |              |
| Controllo romoto         |                      |             |                        |             |         |                 | 0                   | Alla connession | e e adattivo |              |
| Controlio remoto         | •                    |             |                        |             |         |                 | 255                 | Cronologia –    |              |              |
| Trattamento dell'aria    |                      |             |                        |             |         | Passaggio<br>-: | 20                  | 3               | anno(i)      |              |
| 27A                      |                      |             | Stato :                |             |         | Passaggio       | 20                  |                 |              |              |
| Universale               | 1 -                  |             |                        | ?           | ►       | Margine         |                     | Unita           |              |              |
|                          |                      |             |                        |             |         | Crescente       | Decrescente         | ?               |              | 20           |
| Dispositivo (Generico)   | •                    |             |                        | ►           | *       |                 |                     |                 |              |              |
| Trattamento dell'acqua   |                      |             | Camera t               |             |         |                 |                     |                 |              |              |
|                          | -                    |             | Camera .               |             |         |                 |                     |                 |              |              |
| Misure                   | 15                   |             | ?                      | ►           | +       |                 |                     |                 |              |              |
|                          |                      |             |                        |             |         |                 |                     |                 |              |              |
| Monitoraggio             | 14 🕨                 |             |                        |             |         |                 |                     |                 |              |              |
| Automatismo              |                      |             |                        |             |         |                 |                     |                 |              |              |
|                          |                      |             |                        |             |         |                 |                     |                 |              |              |
|                          |                      |             |                        |             |         |                 |                     |                 |              |              |
|                          |                      |             |                        |             |         |                 |                     | (+              |              | $\bigotimes$ |
|                          |                      |             |                        |             |         |                 |                     |                 | $\sim$       | $\sim$       |

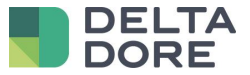

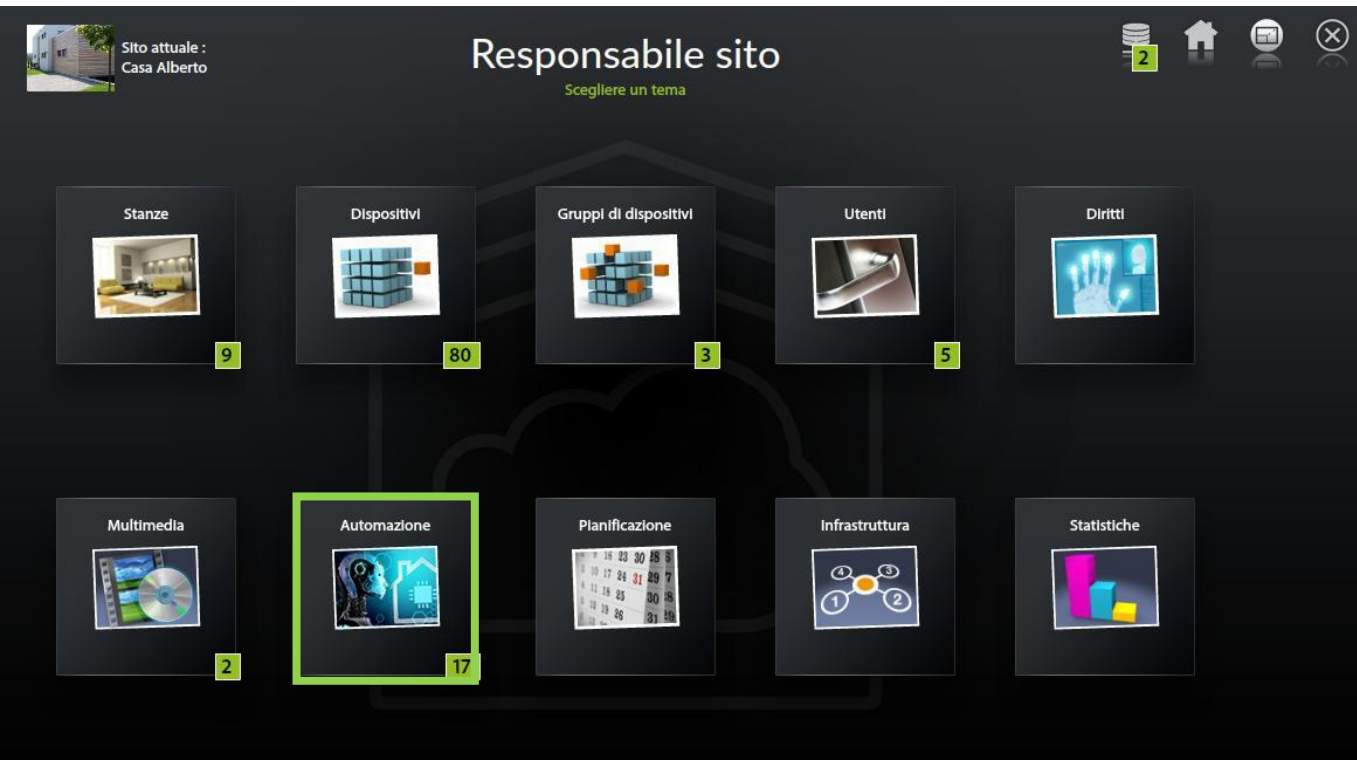

Creazione degli attivatori

| Scenari 9 +   | Sito attuale :<br>Casa Alberto | Automazione |   |
|---------------|--------------------------------|-------------|---|
| Avviare 1 🕂   |                                |             | Q |
| Allarmi 1 +   |                                |             |   |
| Automi 3 +    | Avviare                        |             |   |
| Variabili 2 + | © \$ 0                         |             |   |
|               |                                |             |   |

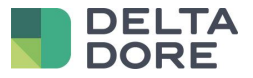

→ Aggiunta delle condizioni

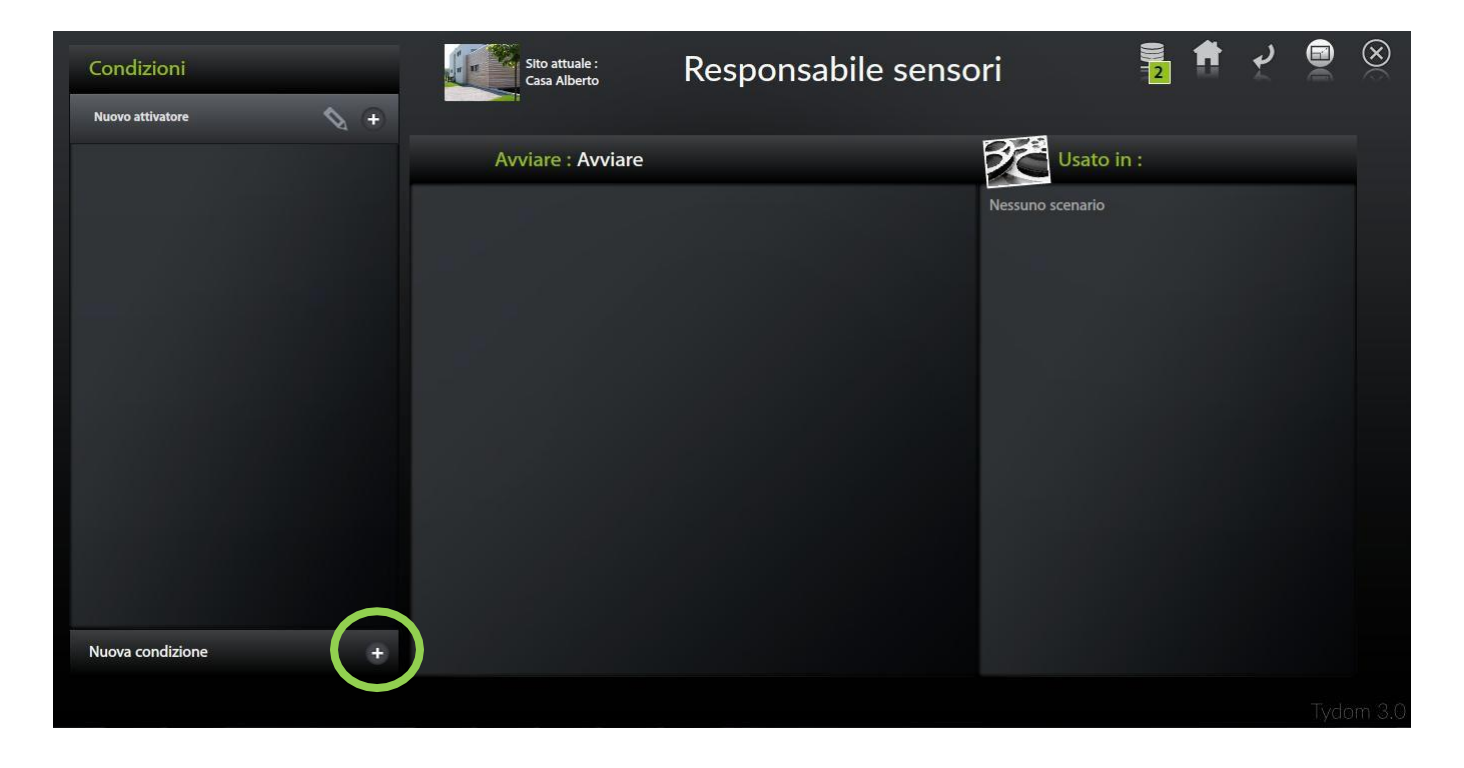

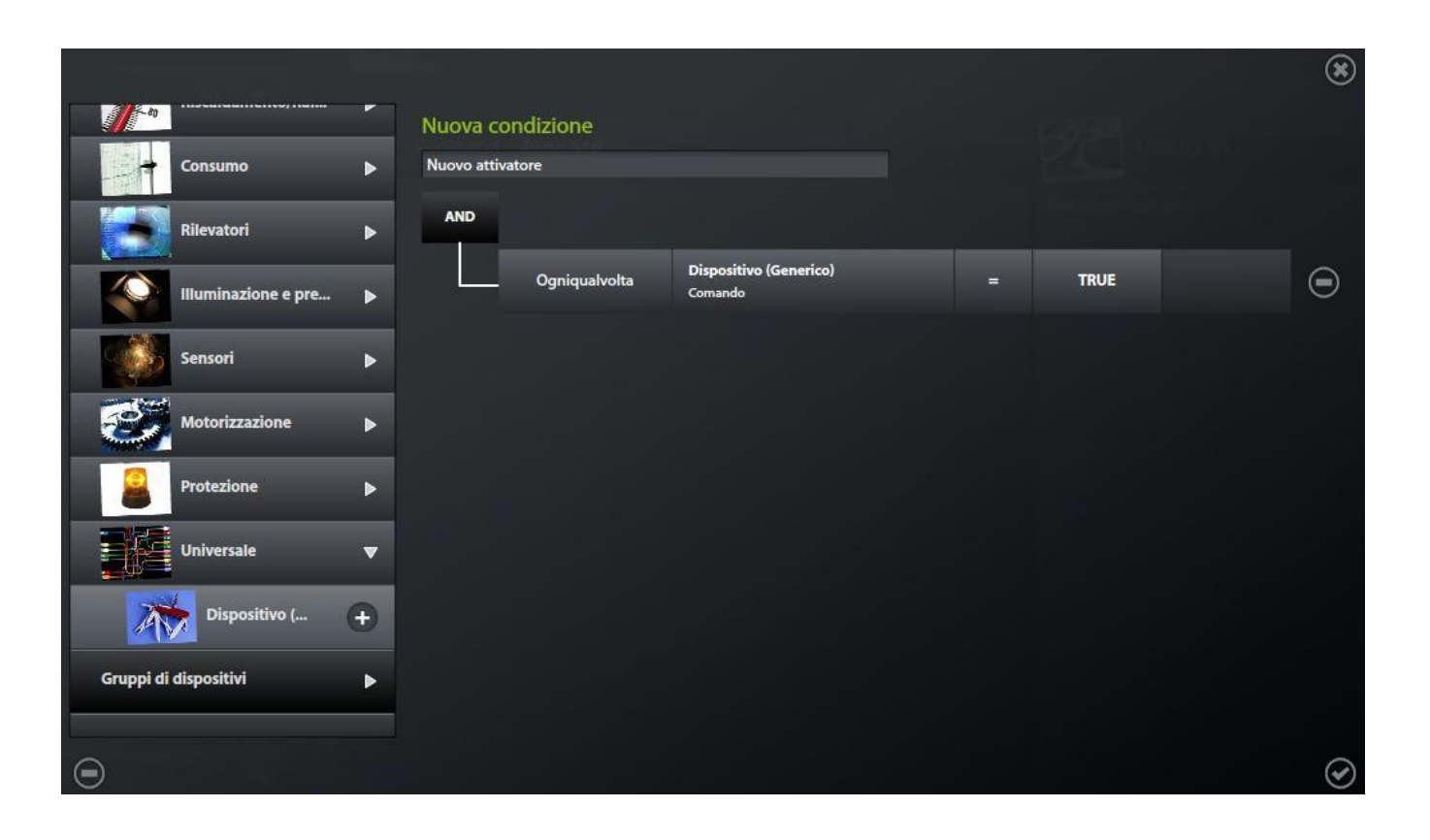

© Copyright Delta Dore. Il contenuto di questo documento non puo' essere utilizzato, riprodotto o diffuso senza l'autorizzazione scritta di Delta Dore.

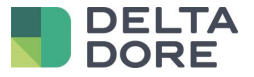

 $\rightarrow$  Selezione delle condizioni negli attivatori

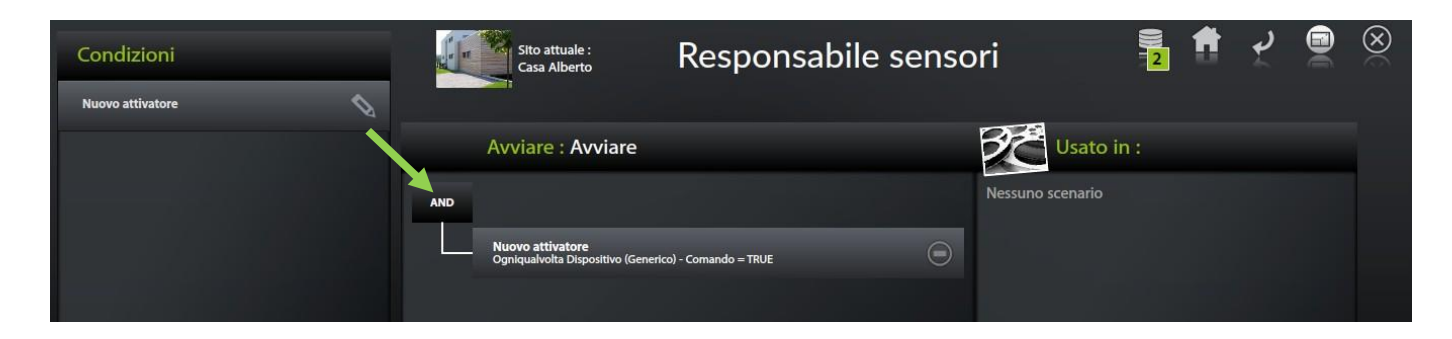

Creazione degli scenari

| Scenari   | 1 🕀      | Sito attuale :<br>Casa Alberto | Automazion | 3                              | 2                                                              | ۲                   |
|-----------|----------|--------------------------------|------------|--------------------------------|----------------------------------------------------------------|---------------------|
| Avviare   | 1 +      |                                |            |                                | Q                                                              | 37                  |
| Allarmi   | 1 +      |                                |            |                                |                                                                |                     |
| Automi    |          | Admin                          |            | Etichetta :                    |                                                                |                     |
| Autoini   | <u> </u> | 2 Scenario                     |            | Scenario                       |                                                                |                     |
| Variabili | 2 +      | @ \ 0                          |            | Descrizione :                  |                                                                |                     |
|           |          |                                |            | Modalità di esecuzione se lo s | cenario è in corso di esecuzione :                             |                     |
|           |          |                                |            | Normale Riavvia                | Se lo scenario è in corso di esecuzi<br>avvio verrà rifiutato. | ione, il comando di |
|           |          |                                |            | Attivatori :                   |                                                                |                     |
|           |          |                                |            |                                | 0                                                              | •                   |

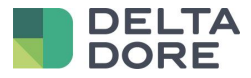

#### $\rightarrow$ Modifica degli scenari

| Dispositivi                  | Sito attuak<br>Casa Alber | Respon                        | sabile scenari             | 2                          | 1     | <b>ب</b>   | $\otimes$ |
|------------------------------|---------------------------|-------------------------------|----------------------------|----------------------------|-------|------------|-----------|
| Illuminazione e prese        |                           |                               |                            |                            |       |            |           |
| Trattamento dell'aria        | Scenario : Scenario       | 10 00:00:15 00:00:20 00:00:25 | 00:00:30 00:00:35 00:00:40 | 00:00:45 00:00:50 00:00:55 | Avvia | scenario 🕨 |           |
| Riscaldamento/Raffreddamento | - Internet                |                               |                            | . Li i Li i i Li           |       |            |           |
| Motorizzazione               | •                         |                               |                            |                            |       |            |           |
| Audio/Video                  |                           |                               |                            |                            |       |            |           |
| Protezione                   | >                         |                               |                            |                            |       |            |           |
| Universale                   | -                         |                               |                            |                            |       |            |           |
| Dispositivo (Generico)       |                           |                               |                            |                            |       |            |           |
| Rilevatori                   |                           |                               |                            |                            |       |            |           |
| Gruppi di dispositivi        | •                         |                               |                            |                            |       |            |           |
| Stanze                       | >                         |                               |                            |                            |       |            |           |
| Siti                         |                           | ● [• ▶]                       |                            |                            |       |            |           |
|                              |                           |                               |                            |                            |       |            |           |

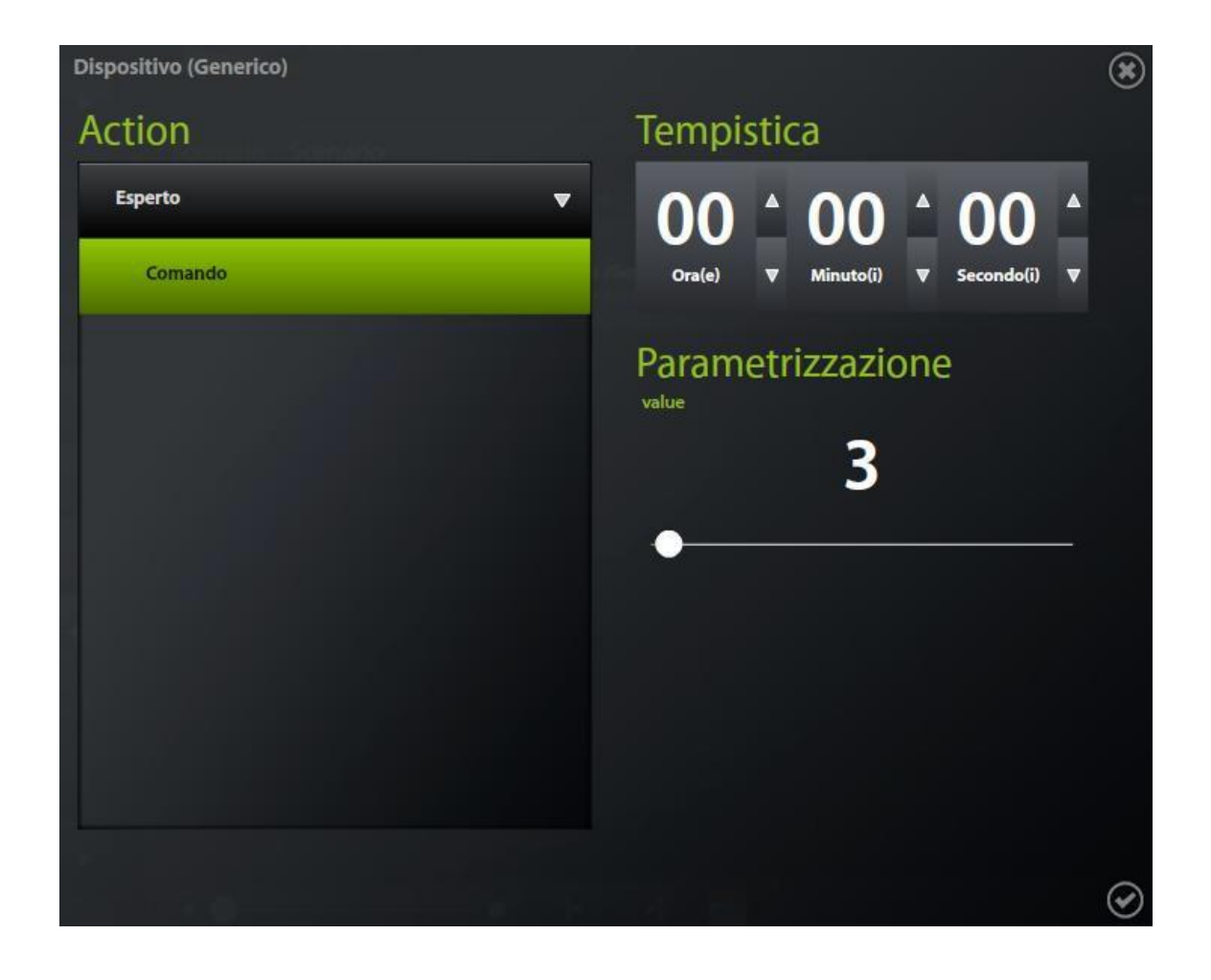

© Copyright Delta Dore. Il contenuto di questo documento non puo' essere utilizzato, riprodotto o diffuso senza l'autorizzazione scritta di Delta Dore.

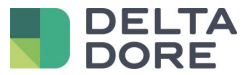

| Dispositivi                  | • | THE TRANSPORT | Sito attuale<br>Casa Alberto | e:<br>Io    | Resp     | oonsal        | oile sc             | enari           |             | 2         | f                 | P       |       | $\otimes$ |
|------------------------------|---|---------------|------------------------------|-------------|----------|---------------|---------------------|-----------------|-------------|-----------|-------------------|---------|-------|-----------|
| Illuminazione e prese        | ► |               |                              |             |          |               |                     |                 |             |           |                   |         |       |           |
| Trattamento dell'aria        | Þ | Scenario      | 0::00:05 00::00:1            | 10 00:00:15 | 00:00:20 | 00:00:25 00:0 | 0:30 00:00:35       | 00:00:40 00:00: | 45 00:00:50 | 00:00:55  | Avvia<br>00:01:00 | a scena | rio 🕨 |           |
| Riscaldamento/Raffreddamento | ► |               | Dispositivo (Gen             | nerico)     |          |               | li i i <b>l</b> i i |                 |             | 1 I I I I | ri i I            |         |       |           |
| Motorizzazione               | ► |               | Comando = 3<br>00:00:00      |             |          |               |                     |                 |             |           |                   |         |       |           |
| Audio/Video                  | ► |               |                              |             |          |               |                     |                 |             |           |                   |         |       |           |
| Protezione                   | ► |               |                              |             |          |               |                     |                 |             |           |                   |         |       |           |
| Universale                   | • |               |                              |             |          |               |                     |                 |             |           |                   |         |       |           |
| Dispositivo (Generico)       | ÷ |               |                              |             |          |               |                     |                 |             |           |                   |         |       |           |
| Rilevatori                   | ► |               |                              |             |          |               |                     |                 |             |           |                   |         |       |           |
| Gruppi di dispositivi        | • |               |                              |             |          |               |                     |                 |             |           |                   |         |       |           |
| Stanze                       | ► |               |                              |             |          |               |                     |                 |             |           |                   |         |       |           |
| Siti                         | • | • •           |                              | •           | [4       | Þ]            |                     |                 |             |           |                   |         |       |           |
|                              |   |               |                              |             |          |               |                     |                 |             |           |                   |         | Tydo  | om 3.(    |

→ La parola "AUTO" sull'immagine dello scenario deve essere indicata affinché l'attivatore possa lanciare lo scenario ad ogni ricezione del valore

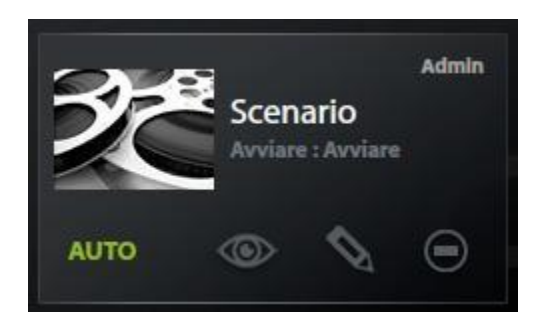